# USING ECLUB ONLINE MAKEUP

Go to ECLUB One at this web address: <u>http://www.rotaryeclubone.org/</u>

This is similar to the first screen you will see

| C ECLUB ONE - WELCOME - Windows Internet Explo | orer                                               |                                |                                                            |                                       |               |
|------------------------------------------------|----------------------------------------------------|--------------------------------|------------------------------------------------------------|---------------------------------------|---------------|
| () · E http://www.rotaryeclubone.org/          |                                                    |                                |                                                            | ✓ 60 × 1                              | <b>19</b>     |
| Links 🛅 Bookmarks 🛅 Computer News 🛅 Games 🦳 N  | Maps 🛅 News 🛅 Palm 🛅 Portals                       | 🛅 Rotary 🛅 Video 🔣 TV Listings | - tvguide.com  🛅 Weather 🛛 🖉 Tip of the Da                 | iy) 🧉 MS Office 🛛 my del.icio.us 🦅 My | Yahoo! »      |
| Google - G Search -                            | 🔍 🐏 🖬 🕲 🌍 🚿 🚰 41                                   | blocked l 🎸 Check 🔹 🔨 AutoLink | • 🗐 AutoFill 🔣 Options 🥒                                   |                                       |               |
| 😤 🕂 🏉 ECLUB ONE - WELCOME                      |                                                    |                                |                                                            | 🏠 🔹 🔝 👘 🖷 🖬 Page                      | • 🎯 Tools • " |
| но                                             | ome 🚽 🛛 Make-up Info 🚽 🛛 Fei                       | LLOWSHIP - MEMBERSHIP -        | SERVICE - FAQs - LINKS                                     | ▼                                     | <u>^</u>      |
|                                                | OFFICIAL WEB SITE FOR                              | OTARY eCLUB OF DISTR           | LICT 5450 COLORADO USA                                     |                                       |               |
|                                                | GOOD EV                                            | ENING! IT'S TUE 2 MAY 200      | 6 22:38 PM                                                 |                                       |               |
|                                                | MEETING MAKE-UP<br>Spending 30 minutes on our web: | site                           | PROGRAMS provide a wide ra<br>matter and change regularly. | inge of subject                       |               |
|                                                | meets the spirit of the newly RI a                 | eting and<br>adopted           | Each has a MAKE-UP REQUEST                                 | T link, as do                         |               |
| Keeping                                        | For any areas that do not have a                   | MAKE-UP                        | THE PRICE OF A LUNCH                                       |                                       |               |
| Rotarians                                      | this MAKE-UP REQUEST link to ol                    | btain a                        | generously contributing THE P                              | PRICE OF A                            |               |
| Connected,                                     | Use our FIRST TIME MAKE-UP lin                     | k to learn                     | make a contribution? CLICK to main                         | HERE These                            |               |
| Informed,                                      | what it takes to obtain a make-u<br>One.           | p on eClub                     | website and support our man<br>projects                    | y service                             |               |
| Always just a click away!                      | ·                                                  | MEET EC                        | CLUB ONE CLUB MEMBERS                                      |                                       |               |
| <b>⊙</b> 60                                    | 0 GO                                               | <b>O</b> GO                    | 🙆 GO                                                       | <u>()</u> GO                          |               |
|                                                |                                                    |                                | 🧝 😕                                                        |                                       |               |
| CLUB ONEAVE                                    | No.                                                |                                |                                                            |                                       |               |
| SERVICE ST                                     |                                                    |                                |                                                            | TOO Hours                             |               |
| 55                                             |                                                    |                                |                                                            |                                       |               |
| Avenues Of Service Mess<br>ECO                 | sages From<br>President                            | Rotary eClub One<br>Make-Up    | News From<br>Rotary eClub One                              | Information<br>From                   |               |
|                                                |                                                    | Programs                       | & District 5450                                            | Rotary World                          |               |
| -                                              | Α                                                  | DDITIONAL AREAS OF INTER       | EST                                                        |                                       |               |
| MEMBERSHIP                                     | ABOUT CLUB ONE                                     | VOC STUDY TEAM                 | REFRIGERATOR DOOR                                          | MAKE-UPS                              |               |
| ROTARY EXCHANGES                               | DISTRICT 5450                                      | YOUTH LEADERSHIP               | PHONE FREE                                                 | MEMBERS ONLY                          |               |
|                                                |                                                    |                                |                                                            |                                       | ~             |
|                                                |                                                    |                                |                                                            | 🏹 😜 Internet                          | 🔍 100% 🔹 🔡    |
| 🛃 start 🖉 🖉 🗐 🎽 Document1 - Mi                 | icrosof 🧷 ECLUB ONE - WELCO                        |                                |                                                            | / 🥲 🕄 🗘 🖬                             | 🗞 🋜 10:39 PM  |

If this is your first visit, read the instructions.

| 😤 🕂 🏉 ECLUB ONE - WELCOME                                   |                                                                                                    |                                                                                                    |                                                                                                    | 🐴 🔹 🔝 🐇 🖷 🖷 Page 🔹 🎯 Tool                                                                         | ; • <sup>»</sup> |
|-------------------------------------------------------------|----------------------------------------------------------------------------------------------------|----------------------------------------------------------------------------------------------------|----------------------------------------------------------------------------------------------------|---------------------------------------------------------------------------------------------------|------------------|
| HO                                                          | DME 🗸 MAKE-UP INFO                                                                                                    | FELLOWSHIP - MEMBERS                                                                                             | SHIP - SERVICE - FAQs - LINKS                                                                                                    | •                                                                                                 | ^                |
|                                                             | CURRENT/AR<br>MAKE-UP REC<br>How To Obta<br>Contribution<br><u>MEET</u> Legal & Copy<br>Spen Complete Sit                                                      | CHIVED PROGRAMS<br>UEST FORM P. OF D<br>Only - No Make Up<br>right Notice have ni<br>from etc.                   | E READ these instructions if you<br>to previously obtained a Make-Up<br>Club One.                                                                                                    | range of subject                                                                                  | -                |
|                                                             | constitutes an <b>On-Line</b><br>meets the spirit of the<br>make-up policy for this                                                                            | Rotary Meeting and<br>newly RI adopted<br>kind of make-up.                                                       | Each has a MAKE-UP REQUE<br>other areas of the site.                                                                                                    | ST link, as do                                                                                    |                  |
| Keeping<br>Rotarians<br>Connected,<br>Informed,<br>Inspired | For any areas that do r<br>REQUEST link, please r<br>this <u>MAKE-UP REQUES</u><br>make-up.<br>Use our <u>FIRST TIME MA</u><br>what it takes to obtain<br>One. | ot have a MAKE-UP<br>eturn here and use<br>[link to obtain a<br><u>KE-UP</u> link to learn<br>a make-up on eClub | THE PRICE OF A LUNCH<br>Thank you to the many Rot<br>generously contributing <u>THE<br/>LUNCH</u> . Don't need a make-<br>make a contribution? <u>CLICK</u><br>contributions allow us to ma<br>website and support our ma<br>projects | arians who are<br>PRICE OF A<br>up, but wish to<br><u>HERE</u> These<br>Intain this<br>ny service | =                |
| Always just a click away!                                   |                                                                                                    | ME                                                                                                    | ET ECLUB ONE CLUB MEMBERS                                                                                                    |                                                                                                   | -                |
| <b>©</b> GO                                                 | <u>(0)</u> GO                                                                                                    | <b>O</b> GO                                                                                                    | () GO                                                                                                    | 🔕 GO                                                                                              |                  |
| SERVICE 1                                                   |                                                                                                    | <b>Subput</b>                                                                                                    | General                                                                                                    |                                                                                                   | _                |
| Avenues Of Service Mess<br>ECO                              | ages From<br>President                                                                                                    | Rotary eClub One<br>Make-Up<br>Programs                                                                          | News From<br>Rotary eClub One<br>& District 5450                                                                                                    | Information<br>From<br>Rotary World                                                               |                  |
|                                                             |                                                                                                    | ADDITIONAL AREAS OF                                                                                              | INTEREST                                                                                                    |                                                                                                   | -                |
| MEMBERSHIP                                                  | ABOUT CLUB ONE                                                                                                    | VOC STUDY TEAM                                                                                                   | REFRIGERATOR DOOR                                                                                                    | MAKE-UPS                                                                                          |                  |
| ROTARY EXCHANGES                                            | DISTRICT 5450                                                                                                    | YOUTH LEADERSHIP                                                                                                 | PHONE FREE                                                                                                    | MEMBERS ONLY                                                                                      |                  |
|                                                             |                                                                                                    |                                                                                                    |                                                                                                    | 🏹 😜 Internet 🔍 100%                                                                               | •                |
| 🛃 start 🧷 🖉 🗐 🖄 Documenti - Mi                              | icrosof 🌈 ECLUB ONE                                                                                                    | WELCO                                                                                                    |                                                                                                    | े टे 💀 🛛 🗘 🗟 🗛 🗞 🌍 10:                                                                            | 39 PM            |

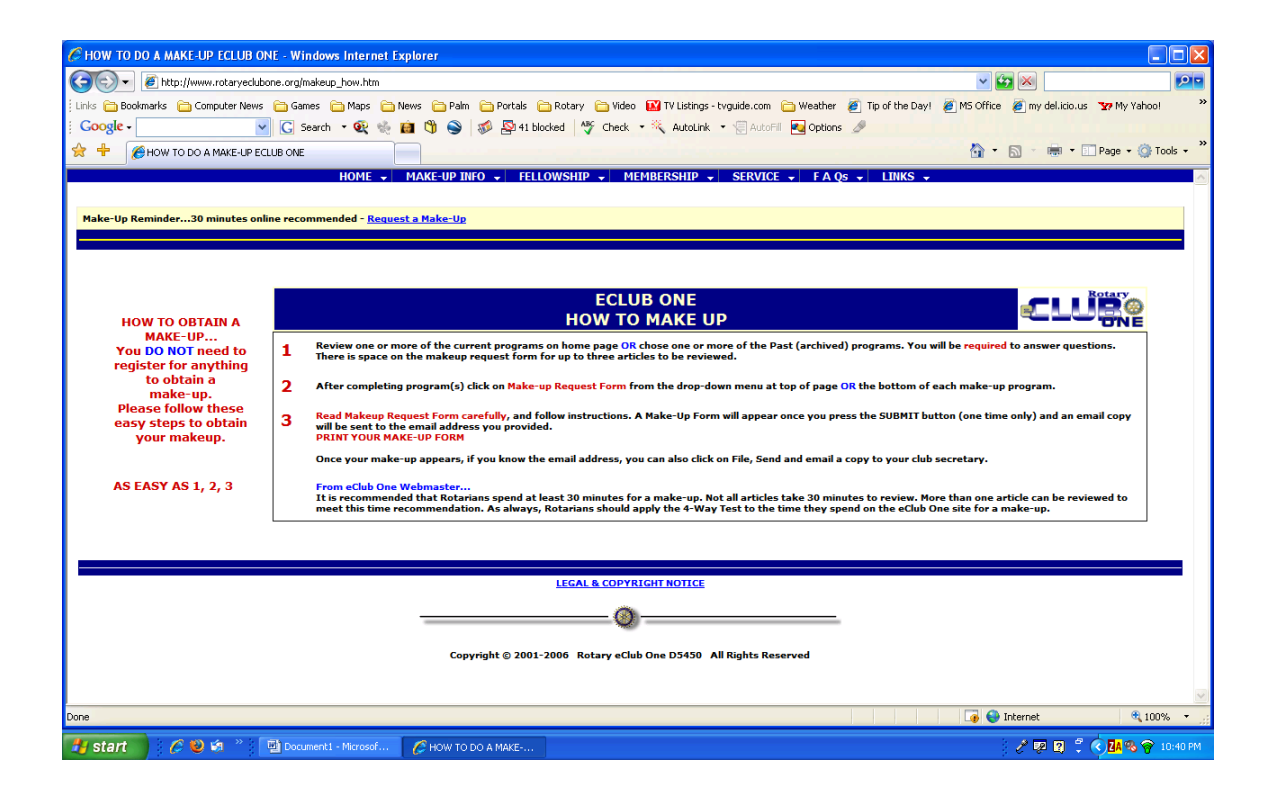

**1** Review one or more of the current programs on home page OR chose one or more of the Past (archived) programs. You will be required to answer questions. There is space on the makeup request form for up to three articles to be reviewed.

**2** After completing program(s) click on Make-up Request Form from the drop-down menu at top of page OR the bottom of each make-up program.

**3** Read Makeup Request Form carefully, and follow instructions. A Make-Up Form will appear once you press the SUBMIT button (one time only) and an email copy will be sent to the email address you provided. PRINT YOUR MAKE-UP FORM

Once your make-up appears, if you know the email address, you can also click on File, Send and email a copy to your club secretary.

#### From eClub One Webmaster...

It is recommended that Rotarians spend at least 30 minutes for a make-up. Not all articles take 30 minutes to review. More than one article can be reviewed to meet this time recommendation. As always, Rotarians should apply the 4-Way Test to the time they spend on the eClub One site for a make-up.

# From the Main Page, Choose a category

## Next, choose a topic

| CURRENT PROGRAMS ECLUB ON                                    | E - Windows Internet Explorer                                                                                                    |                                                                                                    |                                                                                                    |                                                      |
|--------------------------------------------------------------|----------------------------------------------------------------------------------------------------|----------------------------------------------------------------------------------------------------|----------------------------------------------------------------------------------------------------|------------------------------------------------------|
| 🕞 🗸 🖉 http://www.rotaryeclub                                 | oone.org/prgrams.htm                                                                                                    |                                                                                                    | M                                                                                                    |                                                      |
| Einks 🛅 Bookmarks 🛅 Computer News                            | ; 🛅 Games 🛅 Maps 🚞 News 🛅 Palm 🛅 Portals 🛅 Rotary 🛅 Video                                                                                                    | o 🔣 TV Listings - tvguide.com 🛅 Weather 🖉 Tip of the Day!                                                                                                    | 🦉 MS Office 🖉 my del.icio.us                                                                              | 🗤 My Yahool 🛛 👋                                      |
| Google -                                                     | 🖌 💽 Search 🔹 👰 🐳 🎒 🎱 🧊 🖓 🖓 41 blocked 🛛 🌱 Check                                                                                                    | 🔹 💐 AutoLink 🔹 🗐 AutoFill 🔩 Options 🥒                                                                                                    |                                                                                                    |                                                      |
| 🚖 🕂 🔏 CURRENT PROGRAMS ECL                                   | UB ONE                                                                                                    |                                                                                                    | 🚹 • 🗟 • 📾 • 🖿                                                                                             | Page 🕶 🎯 Tools 👻 🂙                                   |
|                                                              | HOME - MAKE-UP INFO - FELLOWSHIP - M                                                                                                    | IEMBERSHIP - SERVICE - FAQs - LINKS -                                                                                                    |                                                                                                    | <u>^</u>                                             |
| Patam                                                        |                                                                                                    |                                                                                                    |                                                                                                    |                                                      |
| «CLUBRe                                                      |                                                                                                    | eCLUB ONE CURRENT                                                                                                    | / ARCHIVED PRO                                                                                            | GRAMS                                                |
| A MES<br>Each m<br>to ECO<br>Chris <sup>1</sup> p<br>Rotaria | SAGE FROM ECO PRESIDENT<br>onth Rotary of Lib One President. Chris Joscehne of Australia presents<br>members and visitors an important message. Please take time to read<br>rogram and know that his message is one to be shared among<br>ns around the Rotary world.<br>READ PRESIDENT'S MESSAGE  | Make-Up Reminder<br>We recommend that you consider spending at least 30 min<br>Request a Make-Up form. Any area of the eClub One site is<br>you can accomplish your 30 minute Make-Up at your conver | utes on the eClub One Meeting S<br>considered part of our online m<br>nience, 24 hours a day, 7 days a    | ite before you<br>eeting. Here<br>week.              |
| NEW 13 MARD                                                  | AN EXIT STRATECY FOR SMALL BUSINESS OWNERS<br>By Aban Salmon - fodary acbd One Member<br>There is a time in the life cycle of every business where the own<br>manage the process as smartly as your managed the business.<br>any sale will meet your long term financial needs and goals.          | er decides it's time to sell and invest the proceeds from the<br>A key step, before you start negotiating with a buyer, is to p                                                                      | sale. When that time arrives you<br>repare a strategic exit plan. This                                    | J need to<br>Will ensure that                        |
| NEW 13 MAR                                                   | 30HH TOHLINSON - A TRUE ROTARIAN<br>By Tiffany Woods<br>In 1999, John Tomlinson, a Canadian Rotarian, was leading a te<br>Brits, South Africa, to visit a makeshift school and were reminder                                                                                                    | eam of teachers on a Group Study Exchange (GSE) to various<br>d of a valuable lesson.                                                                                                    | s countries in southern Africa. Th                                                                        | ey stopped in                                        |
| NEW 23 APR                                                   | BILL BOYD - LEAD THE WAY<br>Every year at the assembly, Rotary's incoming president unveils<br>Wilhelm Stenhammar are literary, water, health, hunger concern<br>rissues, too. Over the years, clubs have carried out service projec<br>equip schools, donate food, and provide medical treatment. | emphases for the next Rotary year, which starts on 1 July. 1<br>s and public image. RI presidents Jonathan B. Majiyagbe an<br>ts related to these areas. They've helped tap wells, filter wa         | The current emphases under RI i<br>d Glenn E. Estess Sr. emphasize<br>ter, distribute dictionaries, educa | President Carl-<br>:d some of these<br>ate teachers, |
| NEW 6 APR                                                    | AROUND THE WORLD IN 20 DAYS!<br>by Alan Salmon - Rothry eClub Doe Member<br>We return once again to the adventures of world travelers and R<br>world. We will leave our home just outside of Toronto, Canada to<br>exploring this historic country.                                                | totary eClub One members, Alan and Nancy Salmon. On Apri<br>o fly to Prague in the Czech Republic. Then we will travel to I                                                                          | l 3rd, 2006 we will begin our 5th<br>taly where we will spend airnost t                                   | trip around the<br>three weeks                       |
| NEW 23 APR                                                   | CHIA OUTLINES VISION FOR FOUNDATION<br>BY ITFAIN Woods<br>The Rotary Foundation, which awards grants for humanitarian an<br>Luis Giay. Giay mentioned these characteristics in a speech abou<br>district governors taking place in San Diego, California, USA.                                     | nd educational purposes, needs to be proactive, flexible, visi<br>ut the future of the Foundation during Rotary's International                                                                      | onary, and trustworthy, said its in<br>Assembly, a training conference                                    | ncoming chair,<br>for incoming                       |
| Done                                                         |                                                                                                    |                                                                                                    | 🍙 😜 Internet                                                                                              | 🔍 100% 🔻 📑                                           |
| 🛃 start 🔰 🖉 🕹 🔌 🔭                                            | Document1 - Microsof 🧭 CURRENT PROGRAM                                                                                                    |                                                                                                    | ) / P 2 C (                                                                                               | 🖓 🛃 🥱 🋜 10:45 PM                                     |

## Read the article

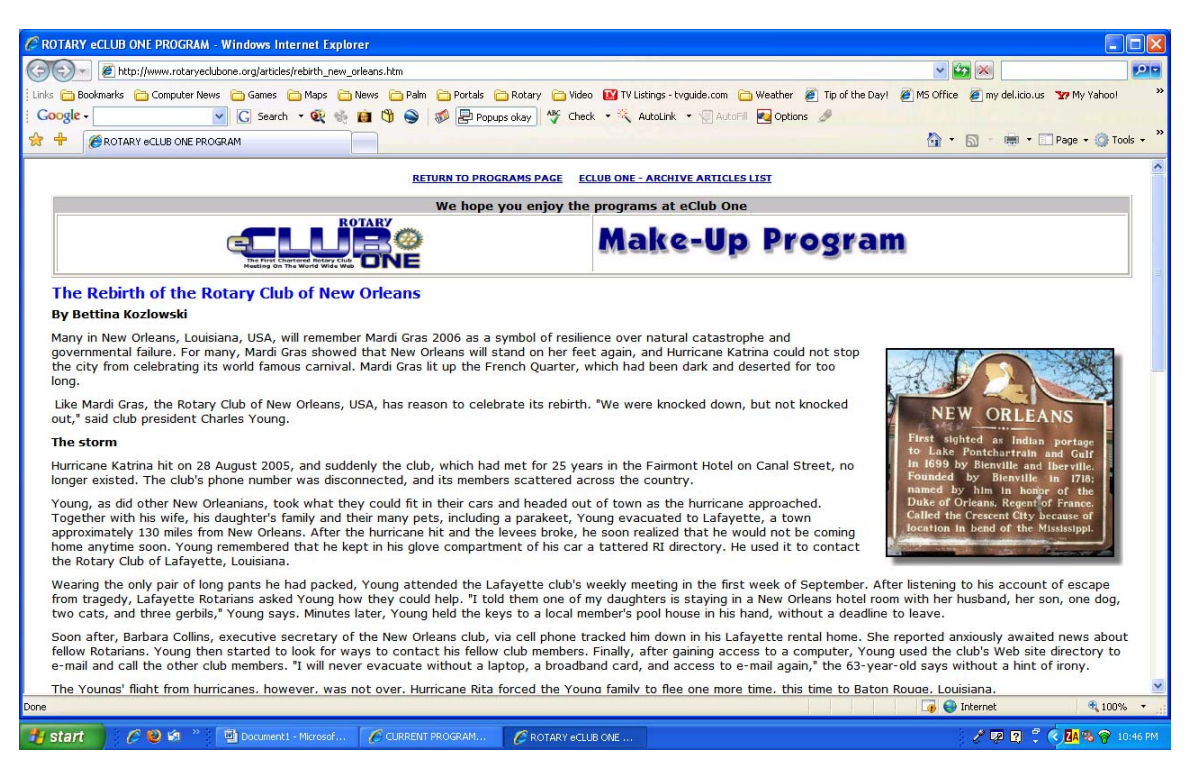

At the end of the article, you should see some choices

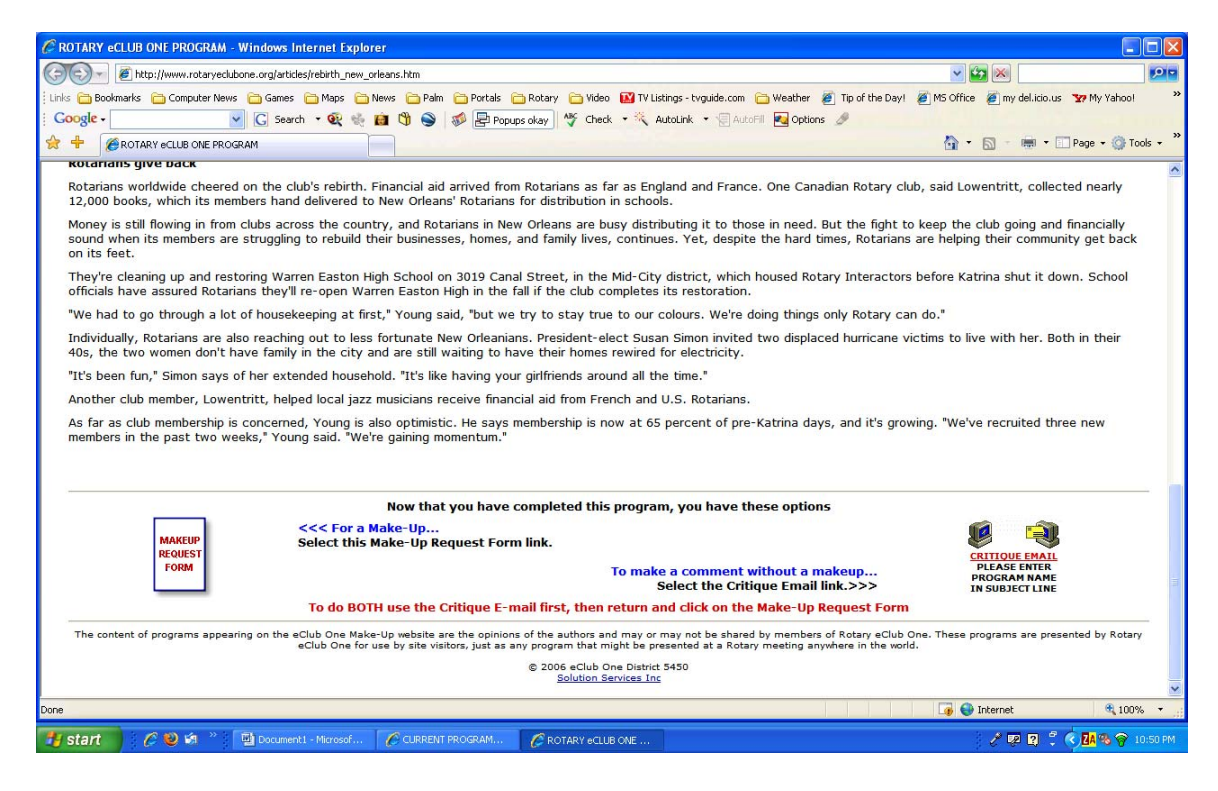

One choice is to click on the Makeup Request Form.

Consider making a contribution to the site to help them maintain this valuable service. It would be as if you paid to visit another club.

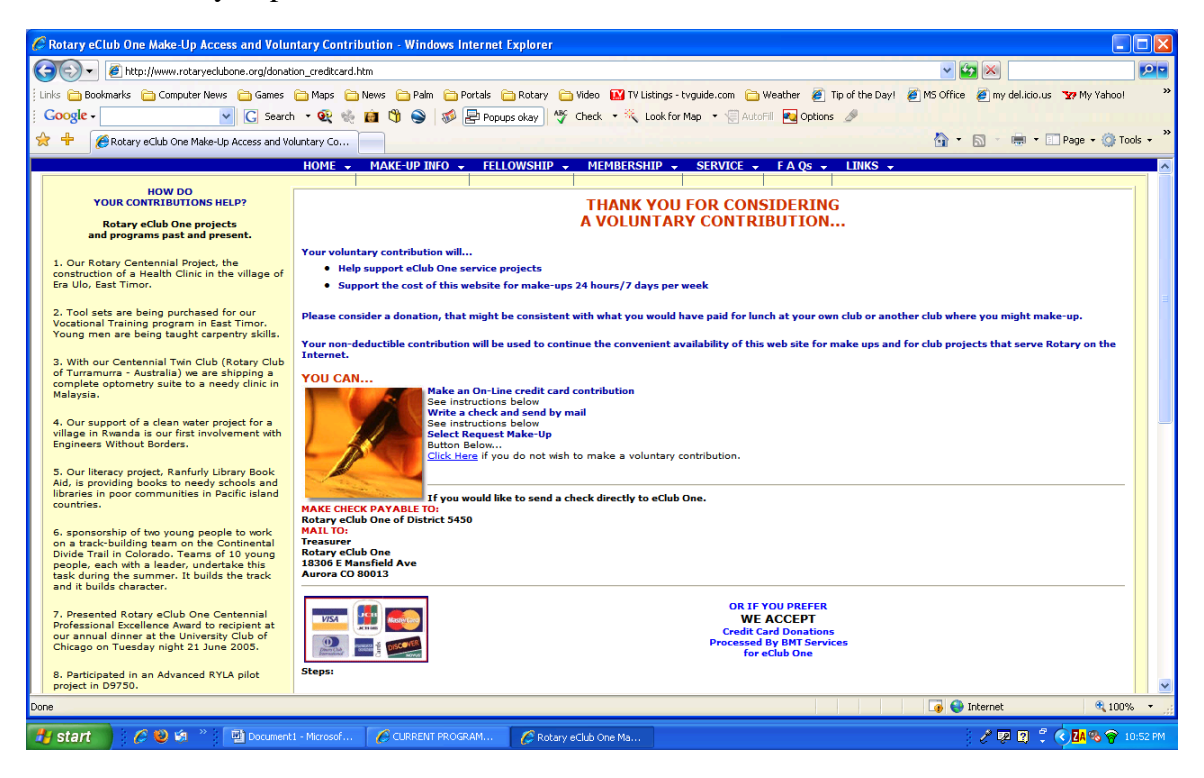

Next, you'll be taken to the Request Makeup form.

| CRotary eClub One Make-Up Access and Volu                                                                                                    | ntary Contribution - Windows Internet Explorer                                                                                                    |                                                                                                    |             |
|----------------------------------------------------------------------------------------------------|----------------------------------------------------------------------------------------------------|----------------------------------------------------------------------------------------------------|-------------|
| (C) • E http://www.rotaryeclubone.org/dona                                                                                                    | ion_creditcard.htm#RequestForm                                                                                                    | Image: Image: | <b>P</b>    |
| Links 🛅 Bookmarks 🛅 Computer News 🛅 Games                                                                                                    | 🧰 Maps 🚔 News 🚔 Palm 🊔 Portals 🚔 Rotary 🚔 Video 🔛 TV Listings - tyguide.com 🍃 Weather 🖉 Tip of the Dayl                                                                                                    | 🖉 MS Office 🖉 my del.icio.us 🦙 My Ya                                                                                                    | nool »      |
| Google - C Sean                                                                                                    | n 🔹 🎨 🍓 🕲 🕲 🔊 🛃 Popups okay 👋 Check 🔹 👯 AutoLink 🔹 🗐 AutoFil 🚾 Options 🥒                                                                                                    |                                                                                                    |             |
| 😪 🕂 🌈 Rotary eClub One Make-Up Access and \                                                                                                    | sluntary Co                                                                                                    | 🏠 🔹 🔝 🕤 👼 🔹 🛄 Page 🔹 (                                                                                                    | 🕽 Tools 🔹 🦥 |
| <ul> <li>Promed a Contact Club ("sister" club)<br/>nelationship with the Rotary Club of Dill. East<br/>Timor.</li> <li>Individual projects undertaken by our<br/>members in order to meet their 12 hours per<br/>quarter service obligation include hospice<br/>visitation, student mentoring, aged care<br/>volunteeing: coordination of leadership<br/>wouth program, volunteer as Nurse Practitiomer<br/>at Free Clinic, providing bike helmet education<br/>and fitting to children, guest speaking at<br/>Rotary (ubs and tasks directly associated with<br/>club projects.</li> <li>11. Continue to maintein and improve Rotary<br/>program ad continuous offorts to improve<br/>functionality and visitor friendly navigation.</li> </ul> | Prom the "shopping care" page, select "Check Oat" to be taken to the page that collects payment mutually offer     Prom the "shopping care" page, select "Check Oat" to be page, ballplus the quantity in the box and delete. The      item that you have deleted in this manner.     Once completed, then you can click on the Request Makeup Form below.     Thank You eClub One     CLICK ON AMOUNT (ALL \$ ARE US)     \$ 5 US     \$ 20 US\$ \$ \$10 US\$ \$ \$15 US\$     Source charge is deduced from your donation amount.     No service charge is deduced from your donation amount.     No service charge is deduced fr | rmation.<br>n press "update cart". This removes any                                                                                                    | -           |
|                                                                                                    |                                                                                                    |                                                                                                    |             |
|                                                                                                    | eCLUB HOME PAGE                                                                                                    |                                                                                                    |             |
|                                                                                                    |                                                                                                    | 🏹 😜 Internet 🔍                                                                                                    | 100% -      |
| 🛃 start 💦 🖉 🧐 👋 📑 Documer                                                                                                    | 1 - Microsof 🔗 CLIRRENT PROGRAM 🔗 Rotary eClub One Ma                                                                                                    | / 🕫 🕄 🗘 🗛 🗞                                                                                                    | 🛜 10:53 PM  |

Fill in your information, then, click the NEXT button at the bottom of the page. NOTE: Red star means you must enter information on those fields. **NOTE: Our district number is 5770** 

| Chttp://solsvcs.alphafiveonline.com/makeup/makeup_form.a5w?A5W_Sess_ID=91f8a1e32b5249bd8f85074           | 52 - Windows Internet Explorer                                                                   |
|----------------------------------------------------------------------------------------------------|--------------------------------------------------------------------------------------------------|
| G http://solsvcs.alphafiveonline.com/makeup/makeup_form.a5w?A5W_Sess_ID=91f8a1e32b5249bd8f8507452213b1f8 | 2 (2) (2) (2) (2) (2) (2) (2) (2) (2) (2                                                         |
| i Links 🦳 Bookmarks 🖳 Computer News 🦳 Games 🏠 Maps 🏠 News 🏠 Palm 🚔 Portals 🚔 Rotary 🚔 Video 🖬 TV L       | istings - tryguide.com 🛅 Weather 🖉 Tip of the Day! 🖉 MS Office 🖉 my del.icio.us 🐄 My Yahoo! 🏾 🎽  |
| 🕴 Ġ Google - 💽 😴 G Search 🔹 👰 👘 😭 🌚 🛷 💁 42 blocked 🛛 🌱 Check 🔹 🌂 Lo                                      | ok for Map 🔹 🗐 AutoFill 🌆 Options 🥒 👘 👘 👘 👘 👘 👘                                                  |
| 🔶 🕂 🔟 http://solsvcs.alphafiveonline.com/makeup_f                                                        | 🟠 🔻 🔝 👻 📖 🖛 🎯 Tools 🚽 🎬                                                                          |
|                                                                                                    |                                                                                                  |
| Your Information                                                                                         | ROTARY ECLUB ONE                                                                                 |
|                                                                                                    | YOUR MAKEUP                                                                                      |
| FirstLast Name*                                                                                          |                                                                                                  |
| CE Jones                                                                                                 | some features that have been requested                                                           |
| Club NameDistrict*                                                                                       | our regular visitors. In addition, our new<br>database will allow Rotary eClub One members       |
| Norman Sooner 5770                                                                                       | to review your makeup comments, which was<br>not easy for them to do before. To meet the         |
| City & State*                                                                                            | many requests of visitors, comment areas have been expanded.                                     |
| Norman , OK 💌                                                                                            | REMEMBER, most fields require a response.                                                        |
| Country                                                                                                  | which will be printed on your makeup form. A<br>new email field will allow you to send a copy to |
|                                                                                                    | your club attendance officer.                                                                    |
| Devices                                                                                                  | The new makeup form allows you to comment                                                        |
| Province                                                                                                 | but remember, an average makeup should last<br>30 mintues, per Rotary International bylaws.      |
|                                                                                                    |                                                                                                  |
| Vocation                                                                                                 | Region/District number and or somewhere that                                                     |
| Videography                                                                                              | enter a location name that best defines the                                                      |
|                                                                                                    |                                                                                                  |
|                                                                                                    | The new format includes four panels (less scrolling), so complete each panel and then click      |
|                                                                                                    | NEXT. At the end, PRESS SUBMIT and you will<br>see a PDF Makeup document, and one has been       |
| A Back Next >                                                                                            | sent to the ensu(s) you provided.                                                                |
|                                                                                                    |                                                                                                  |
| COPVRIGHT 2006 © ROTARY eCLUB ONE - 50                                                                   | DUTION SERVICES INC                                                                              |
| Done                                                                                                    |                                                                                                  |
| - CIBRENT PROGRAM C Http://www.alphaie                                                                   | 2 🕫 🛛 2 🤅 🚺 🛞 😁 10:54 PM                                                                         |
|                                                                                                    |                                                                                                  |

| Chttp://solsvcs.alphafiveonline.com/makeup/makeup_form.a5w?A5W_Sess_ID=9118a1e32b5249bd8f8507452 - Windows Internet                                                                                                    | Explorer                                                                                           |                                   |
|----------------------------------------------------------------------------------------------------|----------------------------------------------------------------------------------------------------|-----------------------------------|
| Correction III http://solsvcs.alphafiveonline.com/makeup/makeup_form.a5w?A5W_Sess_ID=91f8a1e32b5249bd8f8507452213b1f8                                                                                                    | Solution                                                                                           | <b>P</b>                          |
| i Links 🚡 Bookmarks 🚡 Computer News 🚡 Ganes 🚡 Maps 🚡 News 🚡 Paim 🚍 Portals 🚍 Rotary 🚡 Video 🔛 TV Listings - troguide.com 😭 V<br>Coogle - 💽 😧 Search + 👰 🍕 🗃 🐧 🌚 🗊 🖧 42 blocked 🌾 Check + 🌾 Look for Map + 🗍 AutoFill<br>🛠 🕂 [1] http://solsvcs.abphafiveonine.com/makeup/makeup.f                                                                                                    | /eather @ Tip of the Day! @ MS Office @ my del.kio.us 🧐<br>Options 🥒                               | • My Yahool »<br>ge + ۞ Tools + » |
| Make- up Questions         Weeting date missed MM/DD/YY*         05/02/06         Number of Programs Reviewed*         1         Time spent with eCLUBONE*         30-40 Mn *         Subject / Name of Program 1*         The Rebrth of the Rotary Cub of New Orleans         Rate this program: * (1-lowest)         Subject / Name of Program 3         Rate this program: * (1-lowest)         Subject / Name of Program 3         Rate this program: * (1-lowest)         Subject / Name of Program 3         Rate this program: * (1-lowest) | <section-header><text><text><text><text><text></text></text></text></text></text></section-header> |                                   |
|                                                                                                    |                                                                                                    |                                   |
| 😯 start 🔰 🖉 👻 🏟 🎽 📴 Document L- Microsof 🕜 CURRENT PROGRAM 🌈 http://solovics.alphali                                                                                                    | : 2 ₽ 2 \$ ¢                                                                                       | A 🗞 🍘 10:56 PM                    |

Fill out the title of the program you read, time spent, etc, then, click Next

Enter additional information

| http://solsvcs.alphafiveonline.com/makeup/makeup_for     | m.a5w?A5W_Sess_ID=91f8a1e32b5249bd8f8507452 - Windows Internet Expl        | orer 💶 🗖                                                                                                    |
|----------------------------------------------------------|----------------------------------------------------------------------------|----------------------------------------------------------------------------------------------------|
| G http://solsvcs.alphafiveonline.com/makeup/makeup_f     | orm.a5w?A5W_Sess_ID=91f8a1e32b5249bd8f8507452213b1f8                       |                                                                                                    |
| 🗄 Links 🦳 Bookmarks 📋 Computer News 🚞 Games 🚞 Maps 🚞     | News 🗀 Palm 🚞 Portals 🗀 Rotary 🚞 Video 🔛 TV Listings - tvguide.com 🚞 Weath | er 🙋 Tip of the Day! 🍯 MS Office 🖉 my del.icio.us 🐄 My Yahoo! 🛛 🎇                                                                      |
| Google - 💽 🖌 G Search - 👰 🍕                              | 💼 🐧 🌑 🕼 🖓 🎦 42 blocked 🥙 Check 🔹 🌂 Look for Map 🔹 🗐 AutoFill 🍓             | Options 🥒 🔤 👘                                                                                                    |
| 🚖 🕂 🔟 http://solsvcs.alphafiveonline.com/makeup/makeup_f |                                                                            | 🏠 🔹 🔝 🔹 📾 🔹 🖸 Page 🕶 🎯 Tools 🗸 🎽                                                                                                    |
|                                                          |                                                                            |                                                                                                    |
| New Course                                               |                                                                            | ROTARY ECLUB ONE                                                                                                    |
| Four comm                                                | ents                                                                       | YOUR MAKEUP                                                                                                    |
| Ideas gain                                               | ed you will share with other Rotarians*                                    |                                                                                                    |
| Great story                                              | about re-building a Rotary club                                            | Our new Makeup Request format incorporates<br>some features that have been requested<br>numerous times. It may be different to some of |
|                                                          |                                                                            | our regular visitors. In addtion, our new<br>database will allow Rotary eClub One members                                              |
| What chan                                                | ges to our site do you recommend?*                                         | to review your makeup comments, which was<br>not easy for them to do before. To meet the                                               |
| Leave it like                                            | it is. Great Story                                                         | many requests of visitors, comment areas have<br>been expanded.                                                                        |
|                                                          |                                                                            | REMEMBER, most fields require a response,                                                                                              |
| What did y                                               | ou like most about your visit to eCO?*                                     | which will be printed on your makeup form. A<br>new email field will allow you to send a copy to                                       |
| Great inform                                             | nation that can be applied to daily life                                   | your club attendance officer.                                                                                                    |
|                                                          |                                                                            | The new makeup form allows you to comment<br>on up to three (3) articles. Only one is required,                                        |
| Topics you                                               | would like to see in the future:                                           | but remember, an average makeup should last<br>30 mintues, per Rotary International bylaws.                                            |
| Stories of in                                            | spiration.                                                                 | If you club is located where there is no                                                                                               |
|                                                          |                                                                            | Region/District number and or somewhere that<br>is not termed a "state" or "province," please                                          |
|                                                          | Come.                                                                      | enter a location name that best defines the<br>location of your club.                                                                  |
|                                                          |                                                                            | The new format includes four panels (less                                                                                              |
|                                                          |                                                                            | scrolling), so complete each panel and then click<br>NEXT. At the end, PRESS SUBMIT and you will                                       |
|                                                          | Rack Next >                                                                | see a PDF Makeup document, and one has been<br>sent to the email(s) you provided.                                                      |
|                                                          |                                                                            |                                                                                                    |
|                                                          |                                                                            |                                                                                                    |
|                                                          | COPYRIGHT 2006 © ROTARY eCLUB ONE - SOLUTION SERVICES INC                  |                                                                                                    |
| Done                                                     | CURRENT PROGRAMS ECLUB ONE - Windows Internet Explorer                     | 🕡 😜 Internet 🔍 100% 🔹 🛒                                                                                                    |
| 🛃 start 👘 🏉 🥹 🟟 🎽 📑 Document1 - Microsof                 | CURRENT PROGRAM 🖉 http://solsvcs.alphafi                                   | 🧷 😰 😰 🗘 🔽 🗞 🌚 10:59 PM                                                                                                    |

Enter your e-mail address so a copy of the make-up will be e-mailed to you. You have to enter your e-mail address again to confirm that it's correct.

| 😭 🕸 🔃 http://solsvcs | .alphafiveonline.com/makeup_f                                                                                                    |                                                                                                    | 👌 • 🖶 •       | » |
|----------------------|----------------------------------------------------------------------------------------------------|----------------------------------------------------------------------------------------------------|---------------|---|
|                      | Aphatweonline.com/makeup/makeup_t         Email Make-up Results         Email address to send make up*         Cejones@cox.net         Confirm email address above*         [ejones@cox.net         Club Secretary email, if they are to receive a copy of the make up.         soonerrotary@gmail.com         May we send you non-commercial advisories?         ○ YES ⊙ NO | <text><text><text><text><text><text><text></text></text></text></text></text></text></text>                                                                                                    |               |   |
|                      |                                                                                                    | Sector Contract Sector Contract Sector Contrac | <b>a</b> 100% | • |

Enter your club secretary's e-mail address so a copy will be e-mailed to them to apply the make-up.

The Club Secretary e-mail address is soonerrotary@gmail.com

Click the SUBMIT button at the bottom of the page.

Last is a result of your visit. You may also print this page for your records and just in case your secretary does not receive the e-mail.

Just click the print button in your web browser to print out a copy of the makeup.

| Ф <mark>О</mark> М                                                                                                    |                                                                                                    |                                                                               |                                                                                                    | 🏠 • 👼 | • » |
|----------------------------------------------------------------------------------------------------|----------------------------------------------------------------------------------------------------|-------------------------------------------------------------------------------|----------------------------------------------------------------------------------------------------|-------|-----|
|                                                                                                    |                                                                                                    |                                                                               |                                                                                                    |       | ^   |
|                                                                                                    |                                                                                                    | 11 March                                                                      | DATE OF MAKEUP 01/22/2007                                                                                  |       |     |
| ĘL.                                                                                                    |                                                                                                    |                                                                               | Posted Online. 01/22/07 06:25 pm                                                                           |       |     |
| The First Ch<br>Neeting On 1                                                                                                    | artered Rotary Club                                                                                                    | NE                                                                            | eCLUB ONE MAKE-UP FORM                                                                                     |       |     |
| TO VISITOR'S HO                                                                                                    | OME CLUB ATTENDANCE OFF                                                                                                    | ICER:                                                                         |                                                                                                    |       |     |
| We provide this                                                                                                    | Make-Up opportunity for vis                                                                                                    | itors to our web                                                              | usite as part of our Club Service. Below are your member's                                                 |       |     |
| responses to un                                                                                                    | , make-op Request rorm and                                                                                                    | a representa una                                                              |                                                                                                    |       |     |
| FIRST NAME:                                                                                                    | CE                                                                                                    | CLUB:                                                                         | Norman Sooner                                                                                              |       | _   |
| LAST NAME:                                                                                                    | Jones                                                                                                    | EMAIL:                                                                        | ceiones@cox.net                                                                                            |       |     |
| the second second second second second second second second second second second second second second second s                                                                                   |                                                                                                    |                                                                               |                                                                                                    |       |     |
| DATE MISSED:                                                                                                    | 01/09/2006                                                                                                    | SECY EMAIL:                                                                   | soonerrotary@gmail.com                                                                                     |       |     |
| DATE MISSED: VOCATION:                                                                                                    | 01/09/2006<br>Videography                                                                                                    | SECY EMAIL:                                                                   | soonerrotary@gmail.com                                                                                     |       |     |
| DATE MISSED:<br>VOCATION:<br>REGION / DISTRI                                                                                                    | 01/09/2006<br>Videography<br><u>2T: CITY</u>                                                                                                    | SECY EMAIL:                                                                   | soonerrotary@gmail.com NTRY PROVINCE                                                                       |       |     |
| DATE MISSED:<br>VOCATION:<br><u>REGION / DISTRI</u><br>5770                                                                                                    | 01/09/2006<br>Videography<br><u>CT:</u> <u>CITY</u><br>Norman                                                                                   | SECY EMAIL:<br><u>STATE</u> <u>COU</u><br>OK Unite                            | soonerrotary@gmail.com <u>NTRY PROVINCE</u> d States                                                       |       |     |
| DATE MISSED:<br>VOCATION:<br><u>REGION / DISTRII</u><br>5770<br>PROGRAMS REVI                                                                                                    | 01/09/2006<br>Videography<br><u>CT: CITY</u><br>Norman<br>EWED (rate and comments)                                                              | SECY EMAIL:<br><u>STATE</u> <u>COU</u><br>OK Unite                            | soonerrotary@gmail.com <u>NTRY PROVINCE</u> dd States TIME SPENT ON SITE: 20.30                            |       |     |
| DATE MISSED:<br>VOCATION:<br>REGION / DISTRIF<br>5770<br>PROGRAMS REVI<br>1: 5 CO                                                                                                    | 01/09/2006<br>Videography<br><u>CT: CITY</u><br>Norman<br><u>EWED (rate and comments)</u><br>NSUMERS GET CONNECTED                              | SECY EMAIL:<br><u>STATE</u> <u>COU</u><br>OK Unite<br>AT THE 2007             | soonerrotary@gmail.com<br><u>NTRY PROVINCE</u><br>dd States<br>TIME SPENT ON SITE: 20.30                   |       |     |
| DATE MISSED:<br>VOCATION:<br><u>REGION / DISTRIU</u><br>5770<br><u>PROGRAMS REVI</u><br>1: 5 <sup>CO</sup><br>2: 1                                                                               | 01/09/2006<br>Videography<br><u>CT: CITY</u><br>Norman<br><u>EWED (rate and comments)</u><br>NSUMERS GET CONNECTED                              | SECY EMAIL:<br><u>STATE COU</u><br>OK Unite<br>AT THE 2007                    | soonerrotary@gmail.com<br><u>NTRY PROVINCE</u><br>ed States<br>TIME SPENT ON SITE: 20.30                   |       |     |
| DATE MISSED:<br>VOCATION:<br><u>REGION / DISTRI-</u><br>5770<br><u>PROGRAMS REVI</u><br>1: 5 CO<br>2: 1<br>3: 1                                                                                  | 01/09/2006<br>Videography<br><u>CIT: CITY</u><br>Norman<br><u>EWED (rate and comments)</u><br>NSUMERS GET CONNECTED                             | SECY EMAIL:<br><u>STATE</u> COU<br>OK Unite<br>AT THE 2007                    | soonerrotary@gmail.com<br><u>NTRY PROVINCE</u><br>dd States<br>TIME SPENT ON SITE: 20.30                   |       |     |
| DATE MISSED:           VOCATION:           REGION / DISTRI           5770           PROGRAMS REVI           1:         5           2:         1           3:         1           IDEAS FROM ARTI | 01/09/2006<br>Videography<br><u>CT:</u> <u>CITY</u><br>Norman<br>IEWED (rate and comments)<br>NSUMERS GET CONNECTED<br>CLES THAT MAY BENEFIT YC | SECY EMAIL:<br><u>STATE</u> COU<br>OK Unite<br>AT THE 2007<br>DUR CLUB OR YOU | soonerrotary@gmail.com<br><u>NTRY PROVINCE</u><br>dd States<br>TIME SPENT ON SITE: 20.30<br>URSELF         |       |     |
| DATE MISSED:<br>VOCATION:<br>REGION/DISTRI<br>5770<br>PROGRAMS REVI<br>1: 5 CO<br>2: 1<br>3: 1<br>IDEAS FROM ARTI<br>Technology                                                                  | 07/09/2006<br>Videography<br><u>CT:</u> <u>CITY</u><br>Norman<br>IEWED (rate and comments)<br>INSUMERS GET CONNECTED                            | SECY EMAIL:<br><u>STATE COU</u><br>OK Unite<br>AT THE 2007<br>DUR CLUB OR YO  | soonerrotary@gmail.com<br><u>INTRY PROVINCE</u><br>dd States<br>TIME SPENT ON SITE: 20-30<br><u>URSELF</u> |       | ~   |